# Manuel de programmation

# Station extérieure à display ADIT... / Module à intégrer ADIT...

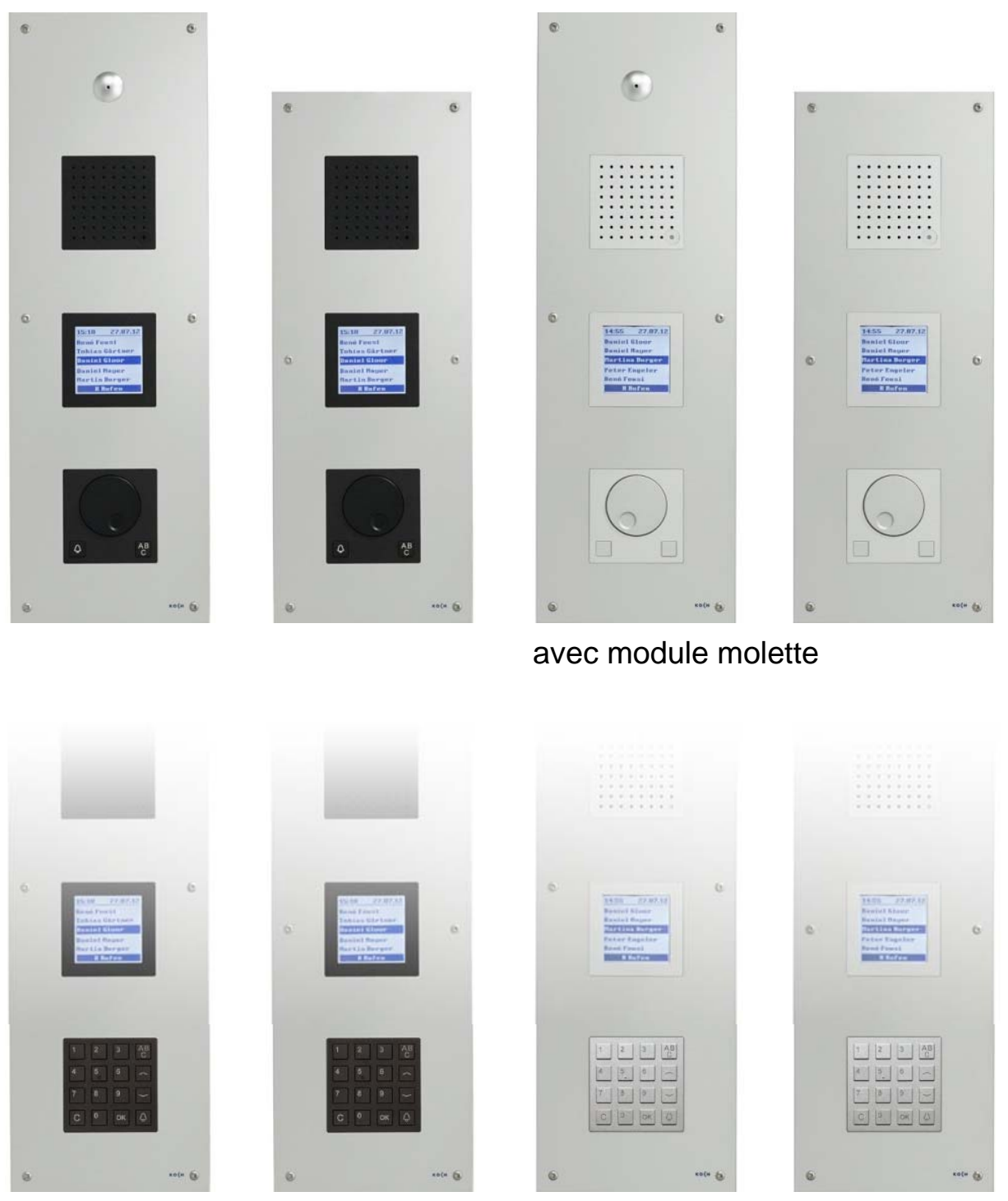

avec module clavier

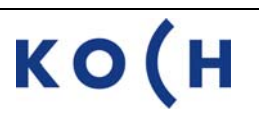

# Sommaire

|                                               | Page |
|-----------------------------------------------|------|
| ADIT avec module molette - vue de l'appareil  | 3    |
| ADIT avec module clavier - vue de l'appareil  | 4    |
| Module display - vue de l'appareil            | 5    |
| Raccordement pour maintenance à distance      | 5    |
| Légendes                                      | 6    |
| Clavier PC                                    | 6    |
| Indications générales                         | 7    |
| Accéder au menu principal                     | 7    |
| Base de données des habitants                 |      |
| Introduction des données d'un nouvel habitant | 8    |
| Modification                                  | 10   |
| Suppression                                   | 11   |
| Menu principal NACS :BUS (TC:Bus)             |      |
| Paramètres                                    | 12   |
| Options                                       | 13   |
| Code d'accès                                  | 14   |
| Entrée S                                      | 15   |
| Menu principal utilisation                    |      |
| Options                                       | 17   |
| Synonymes                                     | 18   |
| Signaux de quittance acoustiques              | 19   |
| Langue (display en français)                  | 20   |
| Ecran initial                                 | 20   |
| Dispositif de saisie                          | 21   |
| Menu principal divers                         |      |
| Heure et date                                 | 21   |
| Capteur de température                        | 22   |
| Réglages d'usine                              | 22   |
| Charger les données                           | 23   |
| Sauvegarder les données                       | 24   |
| Supprimer les données                         | 24   |
| Menu principal « Version » (ADIT)             |      |
| Version                                       | 24   |
| Utilisation par les touches de fonction       | 25   |
| Réglages des volumes                          | 25   |
| Réparations – échange de la mémoire EEPROM    | 27   |
| Service                                       | 28   |

## ADIT avec module molette Vue de l'appareil

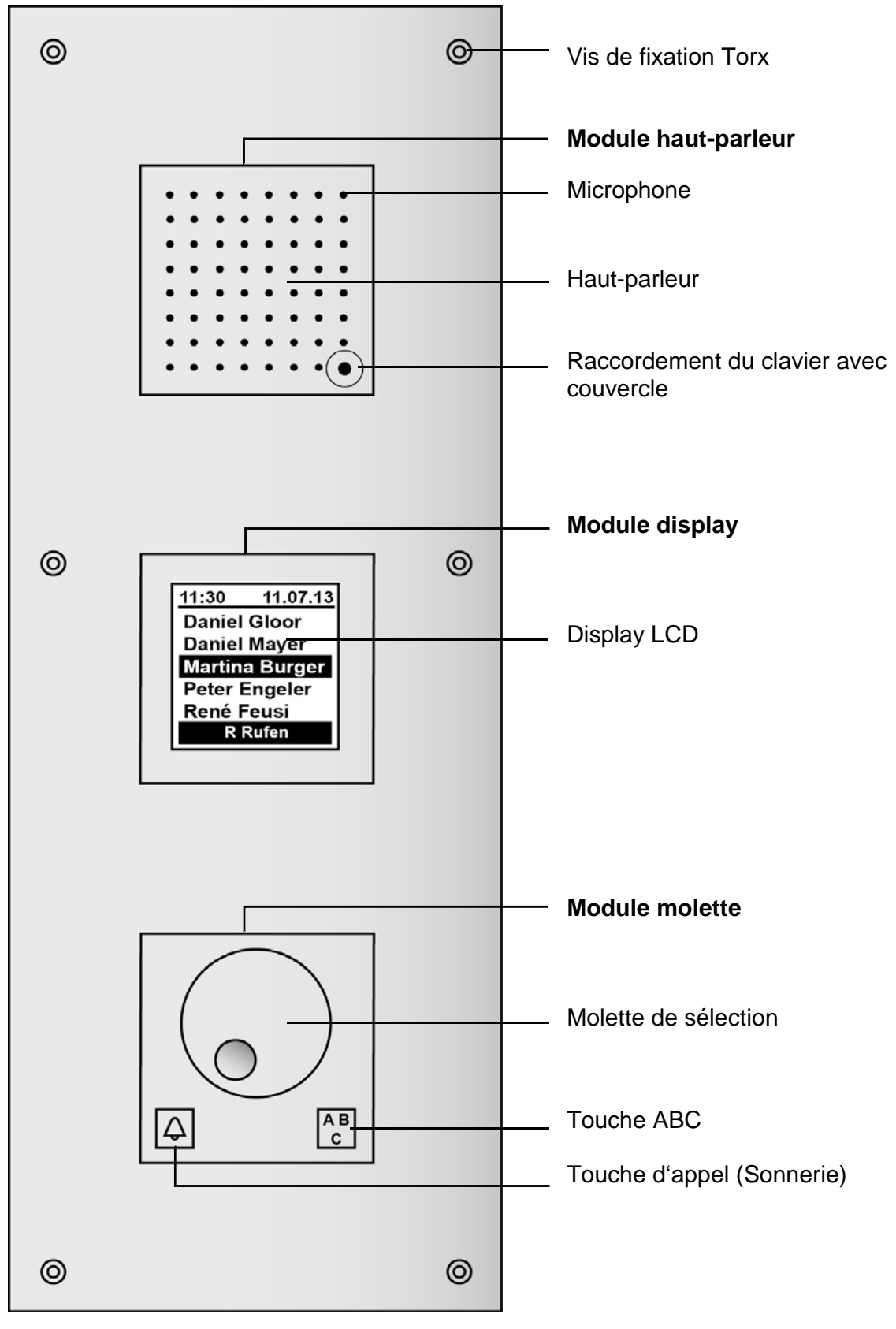

# ADIT avec module clavier Vue de l'appareil

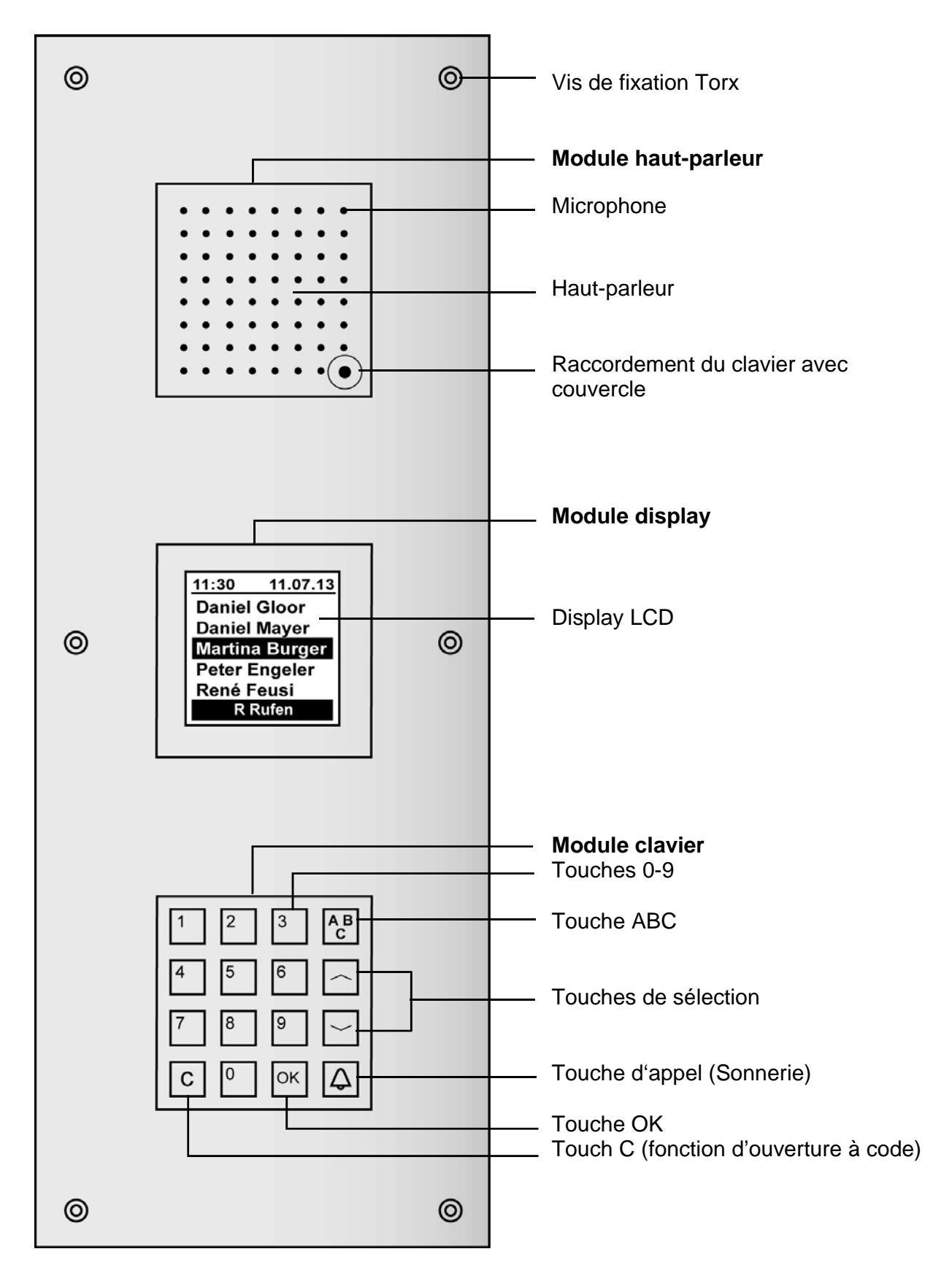

# Module display Vue de l'appareil

1 Display LCD

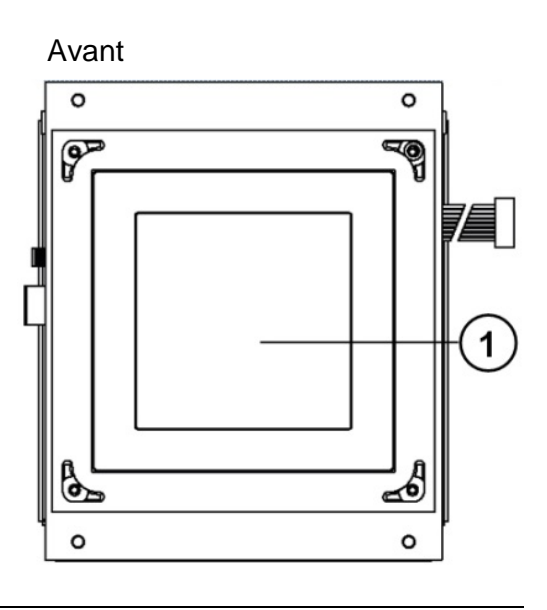

- 2 Câble de raccordement du module clavier
- 3 Raccordement du microphone
- 4 Raccordement du module molette ou clavier PS/2
- 5 EEPROM
- 6 Raccordement de l'appareil de programmation TCSK01
- 7 Raccordement TC:Bus, bornier à enficher
- 8 Raccordement du haut-parleur
- 9 Résistance finale pour RS485
- 10 RS485
- 11 USB type B 1.1 / 2.0

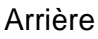

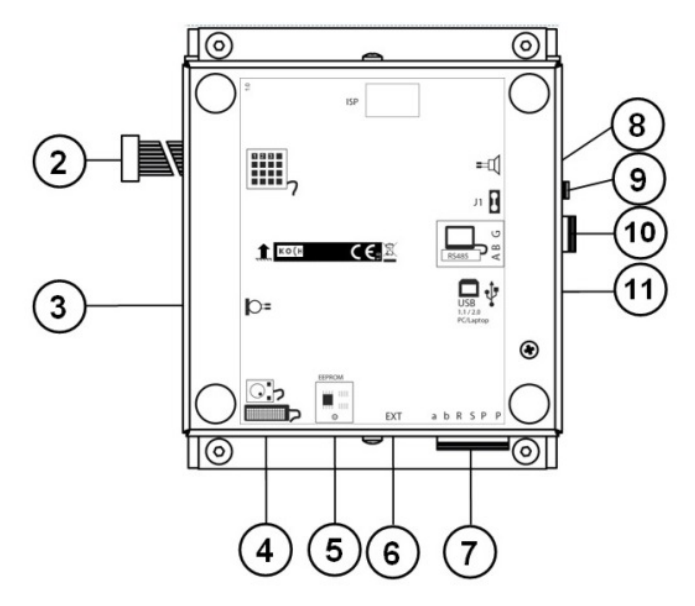

#### Raccordement pour maintenance à distance

#### Attention!

Quand il y a plusieurs ADIT dans différents bâtiments et qu'elles sont alimentées le cas échéant par différentes phases de réseau, une liaison directe de ces ADIT par l'interface RS485 est impossible!

Les possibles différences de potentialité existantes sur le 230 V peuvent détruire les ADIT.

# Légendes

#### Clavier PC

#### Indications

!

Pour l'introduction des données, seul le clavier PC livré peut être utilisé.

- Le câblage de la fiche ne correspond pas au standard PC.
- Les touches Ctrl (Strg) et Alt n'ont pas de fonction.
- Les numéros de série et de code sont composés uniquement de chiffres.

#### **Raccordement du clavier PC**

- Retirer le couvercle sur la plaque frontale de la station extérieure à display et insérer la fiche 6 pôles.
- En appuyant sur les touches de fonction, sélectionner sur le clavier les menus désirés qui apparaîtront sur le display:

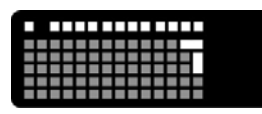

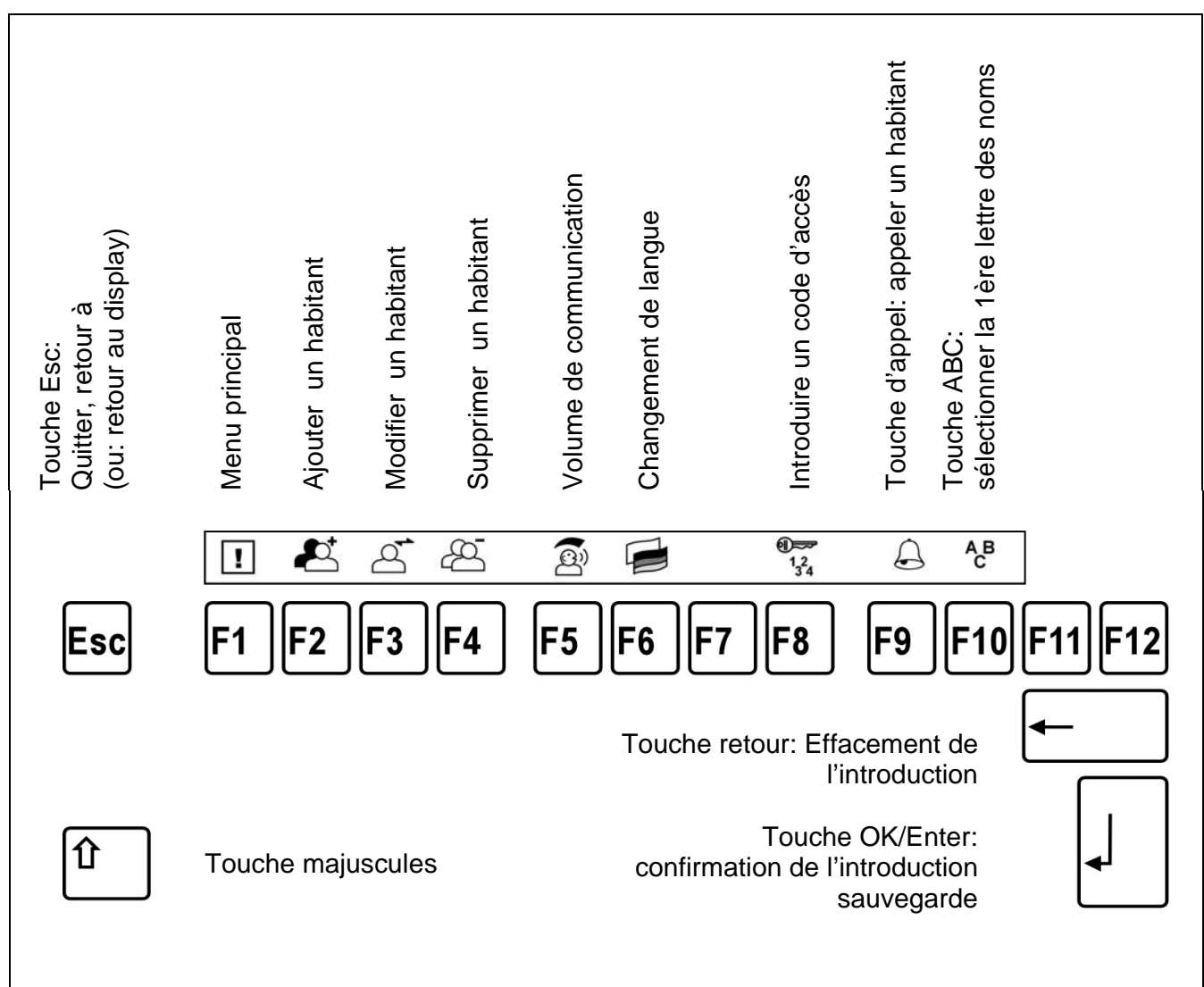

#### Indications générales

- 1. La programmation s'effectue au moyen du clavier PC.
- 2. Sans manipulation sur le clavier (F1 ou les fonctions F2, F3, F4) pendant plus de 2 min. le code maître (voir en bas) est toujours redemandé pour revenir au menu principal ou aux fonctions.
- **3.** Touche Esc retour au menu précèdent (signifie aussi: retour au menu) resp. à la liste des habitants.
- Touche OK/Enter il est possible de mémoriser / confirmer l'introduction en appuyant sur la touche OK/Enter du clavier PC ou d'appuyer si disponible sur la touche # (touche OK) de la station extérieure à display.
- 5. Touche retour effacement du dernier caractère introduit.
- 6. Retour en sélectionnant ce point du menu vous revenez au menu précèdent resp. à la liste des habitants.
- 7. Sans manipulation, l'appareil revient automatiquement :
  - après environ 15 sec. à la liste des habitants du menu aide.
  - après environ 30 sec. à la liste des habitants seulement après avoir auparavant appuyé sur une touche.
  - après 30 sec. supplémentaires, retour à l'écran initial.

| Affichage / introduction                                                                   | Manipulations                                                                                                    |  |  |
|--------------------------------------------------------------------------------------------|----------------------------------------------------------------------------------------------------|--|--|
| Tournez<br>Ia molette!                                                                     | La station extérieure à display est en état de marche.<br>L'écran initial s'affiche, comme suivant:<br>"Tournez la molette!" (avec module molette)<br>"Bienvenue; pressez ABC" (avec module clavier)                                                                                                |  |  |
| <b>F1</b>                                                                                  | <ul> <li>Entrer dans le menu principal pour commencer la programmation:</li> <li>appuyer sur la touche F1 du clavier PC</li> </ul>                                                                                                    |  |  |
| Entrez le<br>code maître :                                                                 | Le code maître est demandé.                                                                                                    |  |  |
| XXXX<br>Confirmez avec<br>ENTER                                                            | <ul> <li>Introduire le code maître sur le clavier PC.</li> <li>Code maître d'usine: 1234         <ul> <li>voir RU (réglages usine) et indications générales.</li> <li>Confirmer l'introduction avec la touche OK/Enter.</li> <li>Continuer la programmation dans les 30 sec.</li> </ul> </li> </ul> |  |  |
| Menu principal<br>Habitants<br>NACS :BUS<br>Configurations<br>Divers<br>Version<br>Quitter | Après l'introduction correcte du code maître, le menu principal<br>s'affiche:Habitants<br>NACS:BUS (TC:Bus)<br>Configurations<br>Divers> Base de données des habitants<br>> Réglages des paramètres Bus<br>> Réglages pour les utilisateurs<br>> heure, température, sauver/charger                 |  |  |

#### Accéder au menu principal

# Base de données des habitants

#### Introduction des données d'un nouvel habitant

| <b>F2</b>                                                                                                    | Appuyer sur la touche F2 du clavier PC                                                                                                    |
|----------------------------------------------------------------------------------------------------|----------------------------------------------------------------------------------------------------|
| OU:<br>Menu principal<br>Habitants<br>NACS :BUS<br>Configurations<br>Divers<br>Version<br>Quitter                                                                             | ou:<br>• Sélectionner dans le menu principal <i>Habitants</i>                                                                                                    |
| Habitants<br>Ajouter<br>Editer<br>Supprimer<br>Trier<br>Quitter                                                                                                    | <ul> <li>Sélectionner dans le menu Ajouter habitants</li> <li>Indication:<br/>Si un signal erreur retentit et que l'introduction est impossible,<br/>il faut désactiver l'option "Cacher les entrées vides".</li> </ul>                                                                                                    |
| Ajouter habitant<br>Nom :<br>Balla<br>·· = Sauver<br>ESC = Annuler<br>Attention !<br>Sauvegarder<br>continuellement<br>toutes les<br>introductions afin<br>de ne rien perdre. | <ul> <li>Introduire le nom de l'habitant. Il est possible d'introduire 32 caractères, l'affichage défile dès le 15<sup>ème</sup> caractère.</li> <li>Caractères spéciaux:  §!"#\$%&amp;/()=? \*+`,::&lt;&gt;</li> <li>Possibilité d'introduction alphanumérique (lettres et/ou chiffres).</li> <li>Important pour un classement correct: Veiller à ce que les chiffres soient toujours introduits de la même manière: même nombre de chiffres, avec des zéros si nécessaire devant (exemple: 123 et 045). Veiller à ce que les espaces soient aussi toujours les mêmes (p. ex. l'espace après une virgule avant le prénom: Müller, Armin et Müller, Werner).</li> <li>Confirmer l'introduction.</li> <li>Point d'exclamation (!).</li> <li>Si on introduit comme premier caractère un point d'exclamation (!), les données seront mémorisées comme données non utilisées et ne s'afficheront pas dans la liste des habitants. Pour cacher voir <i>Configuration &gt; Options &gt; Cach.vides.</i> Après le point d'exclamation il est possible d'introduire un texte afin de décrire les données.</li> </ul> |
|                                                                                                    | <ul> <li>Si on introduit seulement un point d'exclamation, en<br/>mémorisant les données, le numéro de l'appartement apparaît<br/>derrière le point d'exclamation. Si l'enregistrement n'est pas<br/>caché, la liste des habitants affiche <i>!no d'appartement</i> à la<br/>place du nom.</li> </ul>                                                                                                    |

| Ajouter habitant<br>No d'appartement :<br>                                | <ul> <li>Il est possible d'introduire un numéro d'appartement<br/>alphanumérique (lettres et/ou chiffres) 8 caractères max.</li> <li>Le numéro de l'appartement doit être introduit. En cas<br/>contraire, il sera impossible de passer à l'introduction suivante!</li> <li>Attention:<br/>Si le numéro d'appartement contient des lettres, il sera impossible<br/>d'appeler l'habitant avec le numéro de l'appartement!</li> </ul>                                                                                                  |
|---------------------------------------------------------------------------|----------------------------------------------------------------------------------------------------|
| Ajouter habitant<br>Etage :<br>                                           | <ul> <li>Attention:</li> <li>Ce dialogue s'affiche uniquement si la gestion des étages est activée, voir <i>Configurations &gt; Options &gt; Montr.no Etg</i></li> <li>Il est possible d'introduire un numéro entre 10 et 126.<br/>L'introduction d'un autre chiffre, p. ex. 127 supprime (seulement pour cet enregistrement) l'affichage du numéro d'étage.<br/>L'introduction du numéro d'étage 0 affiche "Rez-de-chaus.".<br/>Sans introduction: 127 est automatiquement enregistré.</li> </ul>                                   |
| Ajouter habitant<br>Série no 1 :<br>235754<br>↔ = Sauver<br>ESC = Annuler | <ul> <li>Introduire le numéro de série de la station intérieure à appeler<br/>(introduction nécessaire!)</li> <li>en appuyant seulement sur la touche OK/Enter le numéro de<br/>série sera automatiquement 0.</li> <li>Remarque: si une station intérieure avec le numéro de série 0<br/>(non introduit) est appelée, il n'y aura pas d'appel de porte. Le<br/>display n'envoie pas de signal erreur.</li> </ul>                                                                                                    |
| Ajouter habitant<br>Série no 2 :<br>234789<br>↔ = Sauver<br>ESC = Annuler | <ul> <li>Il est possible d'introduire un deuxième numéro de série aux<br/>données d'un habitant (deuxième station intérieure). Deux stations<br/>intérieures fonctionnent en parallèle:</li> <li>Introduire le numéro de série de la deuxième station intérieure<br/>(une introduction n'est pas forcément nécessaire).</li> <li>Confirmer toujours l'introduction, même si il n'y a pas eu<br/>d'introduction de numéro de série à cet endroit.</li> </ul>                                                                          |
| Habitants<br>Ajouter<br>Editer<br>Supprimer<br>Tier<br>Quitter            | <ul> <li>Après avoir confirmé la dernière introduction de données, revenir au menu <i>habitants</i></li> <li>Sélectionner une autre action ou</li> <li>si c'est terminé, sélectionner <i>Trier</i>. La liste des habitants est classée par ordre alphabétique.<br/>Ceci est nécessaire afin de pouvoir trouver un nom dans la liste des habitants.</li> <li>Méthode de tri: point d'exclamation, chiffres, caractères spéciaux, minuscules, majuscules. Les trémas sont classés d'après la voyelle sur laquelle ils sont.</li> </ul> |

# Modification des habitants

| 13:01 0.0°C<br>Bahrdt, M.<br>Bartum, J.<br>Baumgarten, E.<br>Carrion<br>Höckelmann<br>OK (Aide : 1 Q Appeler | <ul> <li>Sélectionner dans la liste des habitants le nom qui doit être modifié.</li> </ul>                                                                                                |
|----------------------------------------------------------------------------------------------------|----------------------------------------------------------------------------------------------------|
| F3                                                                                                    | Appuyer sur la touche F3 du clavier PC                                                                                                    |
| OU:<br>Menu principal<br>Habitants<br>NACS :BUS<br>Configurations<br>Divers<br>Version<br>Quitter            | ou:<br>• Sélectionner dans le menu principal <i>Habitants</i> .                                                                                                    |
| Habitants<br>Ajouter<br>Editer<br>Supprimer<br>Trier<br>Quitter                                              | • Sélectionner dans le menu Habitants: Editer                                                                                                    |
| Editer habitant<br>Nom :<br>Bah                                                                              | <ul> <li>Effectuer les modifications.</li> <li>Confirmer les introductions.</li> </ul> Attention Sauvegarder toujours, dans le cas contraire, les modifications ne seront pas mémorisées. |
| ← = Sauver<br>ESC = Annuler                                                                                  | Démarrer le tri de la liste des habitants.                                                                                                    |

# Suppression des habitants

| 13:01 0.0°C<br>Bahrdt, M.<br>Bartum, J.<br>Baumgarten, E.<br>Carrion<br>Höckelmann<br>OK (Aide A papeler | Sélectionner dans la liste des habitants le nom qui doit être supprimé.                                                 |
|----------------------------------------------------------------------------------------------------|----------------------------------------------------------------------------------------------------|
| F4                                                                                                    | Appuyer sur la touche F4 du clavier PC                                                                                  |
| OU:<br>Menu principal<br>Habitants<br>NACS :BUS<br>Configurations<br>Divers<br>Version<br>Quitter        | ou:<br>• Sélectionner dans le menu principal <i>Habitants</i> .                                                         |
| Habitants<br>Ajouter<br>Editer<br>Supprimer<br>Trier<br>Quitter                                          | Sélectionner dans le menu Habitants : Supprimer                                                                         |
| Supprimer<br>habitant<br>Baumgarten, E.                                                                  | <ul> <li>Appuyer sur la touche F1 pour supprimer.<br/>Les données de l'habitant sélectionné sont supprimées.</li> </ul> |
| <b>F1</b> = Supprimer<br>ESC = Annuler                                                                   |                                                                                                    |

# Menu principal NACS:BUS (TC:Bus)

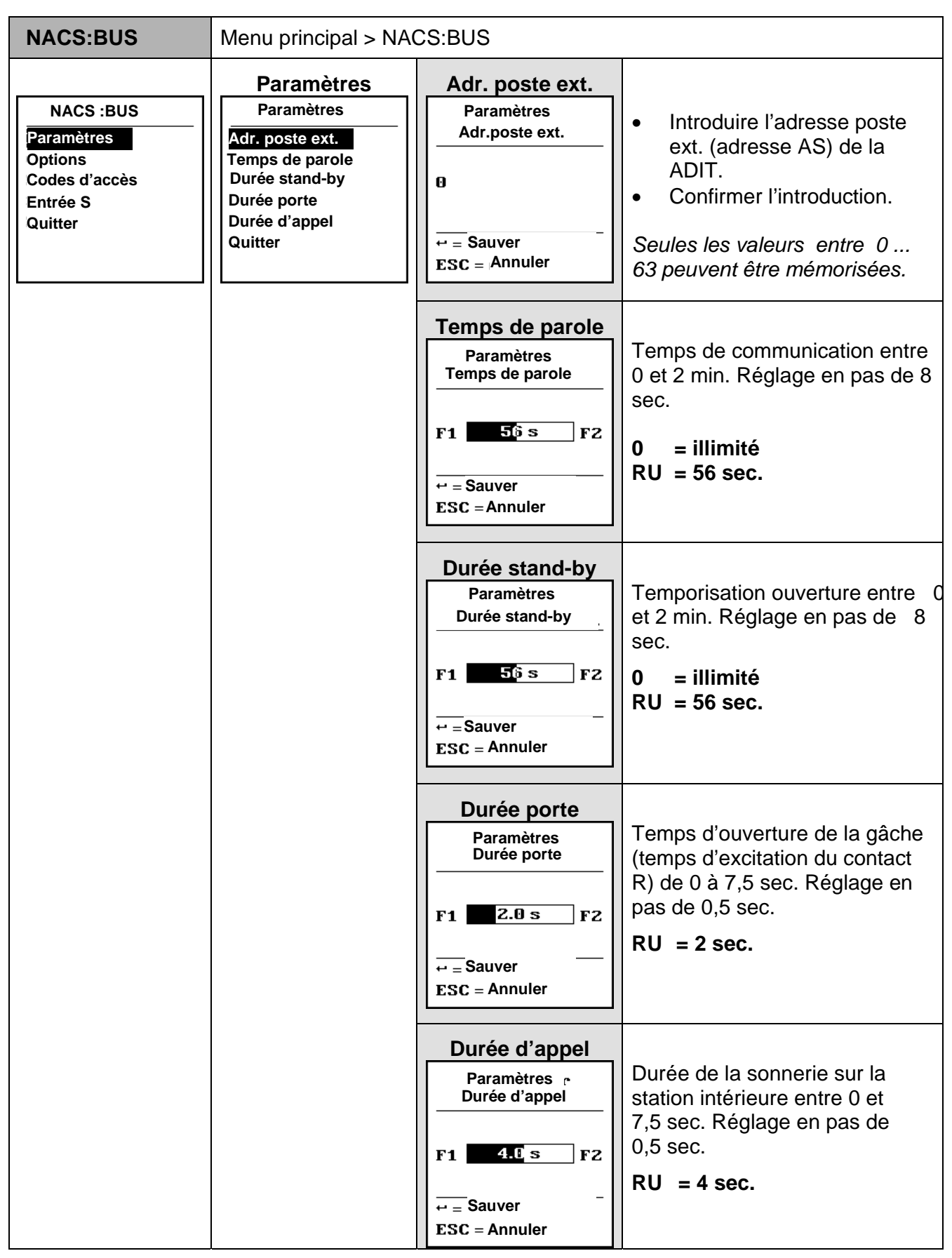

RU Réglages d'usine

| NACS:Bus                                                                   | Menu principal > NACS:BUS                                                                                              |                           |                                                                                                    |
|----------------------------------------------------------------------------|----------------------------------------------------------------------------------------------------|---------------------------|----------------------------------------------------------------------------------------------------|
| NACS :BUS<br>Paramètres<br>Options<br>Codes d'accès<br>Entrée S<br>Quitter | Options          Options         Fonc. d'écl.         Gâche SBA         Comm. SBA         Ouv.long.off         Quitter | Fonction<br>d'éclairage ⊠ | <ul> <li>Sélectionner Options.</li> <li>Confirmer l'introduction.</li> <li>Fonction d'éclairage<br/>Utilisation: Si la lumière<br/>(fonction d'éclairage de la<br/>centrale) doit s'allumer avec<br/>la touche ouverture de la<br/>station intérieure (au repos /<br/>hors communication), cette<br/>option doit être activée. Un<br/>protocole d'ouverture 32<br/>bits est interprété par l'ADIT<br/>comme fonction d'éclairage<br/>et quittancée comme telle.<br/>RU = désactivée</li> </ul> |
|                                                                            |                                                                                                    | Gâche SBA ☑               | Ouverture pendant la<br>durée stand-by de la porte<br>Utilisation: Si le contact R<br>de la ADIT doit être activé<br>seulement pendant la durée<br>stand-by de la porte par la<br>station intérieure appelée,<br>cette option doit être<br>activée.<br>RU = désactivée                                                                                                    |
|                                                                            |                                                                                                    | Comm. SBA ☑               | Communication pendant<br>la durée stand-by de la<br>porte<br>Utilisation: Si une<br>communication doit être<br>établie seulement pendant<br>la durée stand-by de la<br>porte, cette option doit être<br>activée. Ceci évite de<br>pouvoir écouter sur une<br>autre station intérieure.<br><b>RU = désactivée</b>                                                                                                    |
|                                                                            |                                                                                                    | Ouv.long.off              | Analyse du protocole<br>d'ouverture longue:<br>Utilisation: Si le contact R<br>de la ADIT doit être activé<br>seulement pendant une<br>communication, cette option<br>doit être activée. Des<br>protocoles d'ouverture 32<br>bits ne seront <b>pas</b> analysés.<br><b>RU = désactivée</b>                                                                                                    |

| NACS:Bus                                                                   | Menu principal > NA                                                                                            | CS:BUS                                                                                   |                                                                                                    |
|----------------------------------------------------------------------------|----------------------------------------------------------------------------------------------------|------------------------------------------------------------------------------------------|----------------------------------------------------------------------------------------------------|
| NACS :BUS<br>Paramètres<br>Options<br>Codes d'accès<br>Entrée S<br>Quitter | Code d'accès<br>Codes d'accès<br>Codes d'accès 1<br>Code d'accès 2<br>Code d'accès 3<br>Code maître<br>Quitter | Code d'accès 1<br>Codes d'accès<br>Code d'accès 1<br>9867<br>↔ = Sauver<br>ESC = Annuler | <ul> <li>Trois codes de 1 à 4 chiffres peuvent être mémorisés pour les personnes autorisées.</li> <li>Introduire 1 numéro de 1 à 4 chiffres (les 0 devant sont ignorés).</li> <li>Confirmer l'introduction.</li> <li>0 ou sans introduction = pas de code mémorisé</li> <li>RU = 0 (pas de code)</li> </ul>                                                                                                    |
|                                                                            |                                                                                                    | Code d'accès 2<br>Codes d'accès<br>Code d'accès 2<br>099<br>↔ = Sauver<br>ESC = Annuler  | <ul> <li>Introduire 1 numéro de<br/>1 à 4 chiffres.</li> <li>Confirmer l'introduction.</li> <li>ou sans introduction =<br/>pas de code mémorisé</li> <li>RU = 0 (pas de code)</li> </ul>                                                                                                    |
|                                                                            |                                                                                                    | Code d'accès 3<br>Codes d'accès<br>Code d'accès 3<br>0<br>*- = 'Sauver<br>ESC = Annuler  | <ul> <li>Introduire 1 numéro de<br/>1 à 4 chiffres.</li> <li>Confirmer l'introduction.</li> <li>ou sans introduction =<br/>pas de code mémorisé<br/><b>RU = 0 (pas de code)</b></li> </ul>                                                                                                    |
|                                                                            |                                                                                                    | Code maître<br>Codes d'accès<br>Code maître<br>1234<br>↔ = Sauver<br>ESC = Annuler       | <ul> <li>Introduire le code maître<br/>pour accéder au menu<br/>principal</li> <li>Introduire 1 numéro de<br/>1 à 4 chiffres.</li> <li>Confirmer l'introduction<br/>Code oublié?</li> <li>Accès possible sur:<br/>ProgOn/ProgOff de la<br/>centrale (BVS).</li> <li>Ainsi le code maître sera<br/>pendant 2 min. 8799.</li> <li>ou sans introduction =<br/>pas de code mémorisé,<br/>Code maître désactivé</li> </ul> |

| NACS :Bus                                                                  | Menu principal > NA                                                                                                | CS:BUS                    |                                                                                                    |
|----------------------------------------------------------------------------|----------------------------------------------------------------------------------------------------|---------------------------|----------------------------------------------------------------------------------------------------|
| NACS :BUS<br>Paramètres<br>Options<br>Codes d'accès<br>Entrée S<br>Quitter | Entrée S<br>Entrée S<br>Ouvre-porte O<br>Fonc. d'écl. O<br>Fonc. comm. O<br>Appel O<br>No d'appartement<br>Quitter |                           | Une touche séparée ou un<br>interrupteur à clé est<br>nécessaire (p. ex. sur la<br>plaque frontale de la ADIT).<br>Le raccordement s'effectue<br>sur les contacts S et P. Ceci<br>permet de choisir entre les<br>fonctions suivantes: |
|                                                                            |                                                                                                    | Ouvre-porte ⊙             | Envoi d'un protocole<br>d'ouverture:<br>Si une touche doit actionner<br>la gâche à l'intérieur (p. ex.<br>dans l'escalier), cette option<br>doit être activée.                                                                        |
|                                                                            |                                                                                                    |                           | En fermant un contact entre<br>P et l'entrée S, un protocole<br>d'ouverture est envoyé avec<br>l'adresse poste ext. de<br>l'ADIT.                                                                                                    |
|                                                                            |                                                                                                    | Fonction<br>d'éclairage ⊙ | Envoi d'un protocole<br>d'éclairage:<br>Si avec une touche, la<br>lumière doit être allumée,<br>cette option doit être<br>activée.<br>Le contact de lumière de la<br>centrale est ainsi activé.                                       |
|                                                                            |                                                                                                    |                           | En fermant un contact entre<br>P et l'entrée S, un protocole<br>d'éclairage est envoyé avec<br>l'adresse poste ext. de<br>l'ADIT.                                                                                                    |
|                                                                            |                                                                                                    |                           | RU = activé                                                                                                    |

| NACS :Bus                                                                  | Menu principal > NA                                                                                                | CS:BUS                                           |                                                                                                    |
|----------------------------------------------------------------------------|----------------------------------------------------------------------------------------------------|--------------------------------------------------|----------------------------------------------------------------------------------------------------|
| NACS :BUS<br>Paramètres<br>Options<br>Codes d'accès<br>Entrée S<br>Quitter | Entrée S<br>Entrée S<br>Ouvre-porte O<br>Fonc. d'écl. O<br>Fonc. comm. O<br>Appel O<br>No d'appartement<br>Quitter |                                                  | Une touche séparée ou un<br>interrupteur à clé est<br>nécessaire (p. ex. sur la<br>plaque frontale de la DIT).<br>Le raccordement s'effectue<br>sur les contacts S et P. Ceci<br>permet de choisir entre les<br>fonctions suivantes:                                                               |
|                                                                            |                                                                                                    | Fonction<br>commutation ⊙                        | Envoi de fonctions de<br>gestion 1 et 2 en<br>alternance :<br>Si l'état de la touche doit<br>être transmis par le TC:Bus<br>et être analysé par un<br>BRE2, cette option doit être<br>activée.                                                                                                    |
|                                                                            |                                                                                                    |                                                  | En fermant un contact entre<br>P et l'entrée S, un protocole<br>de gestion est envoyé avec<br>le numéro de série de<br>l'ADIT et la fonction 2.<br>En ouvrant un contact entre<br>P et l'entrée S, un protocole<br>de gestion est envoyé avec<br>le numéro de série de<br>l'ADIT et la fonction 1. |
|                                                                            |                                                                                                    | Appel                                            | <b>Touche appel du portier:</b><br>En fermant un contact entre<br>P et l'entrée S, un numéro<br>d'appartement introduit est<br>cherché dans la base de<br>données dans "no d'apparte-<br>ment" et si cela correspond,<br>un appel de porte est<br>envoyé.                                          |
|                                                                            |                                                                                                    | No d'appartement<br>Entrée S<br>No d'appartement | Introduire le numéro de<br>l'appartement du<br>portier/concierge ou autre                                                                                                    |
|                                                                            |                                                                                                    | ← = Sauver<br>ESC = Annuler                      | l'appartement pour obtenir<br>l'option « Appel »                                                                                                    |

# Menu principal Options

| Configurations                                                                                                | Menu principal > Cor                                                                                                    | nfigurations                                    |                                                                                                    |
|----------------------------------------------------------------------------------------------------|----------------------------------------------------------------------------------------------------|-------------------------------------------------|----------------------------------------------------------------------------------------------------|
| Configurations<br>Options<br>Synonymes<br>Feedb. Son.<br>Langue<br>Ecran initial<br>Disp.de saisie<br>Quitter | Options<br>Options<br>Eclairage AUTO<br>Montr.no Etg □<br>Cach.vides □<br>Heure d'été ☑<br>Reverse Browse □<br>Barrierefrei ☑<br>Quitter | Eclairage ON<br>Eclairage OFF<br>Eclairage AUTO | Eclairage en arrière-plan:<br>Cette option enclenche<br>l'éclairage en arrière-plan<br>du display.<br>ON Eclairage toujours<br>allumé<br>OFF Eclairage toujours<br>éteint<br>AUTO Eclairage allumé<br>uniquement pendant<br>l'utilisation de l'ADIT |
|                                                                                                    |                                                                                                    | Montr.no étage                                  | Montrer no d'étage<br>Active l'affichage et<br>l'introduction des numéros<br>d'étage dans l'ADIT                                                                                                    |
|                                                                                                    |                                                                                                    |                                                 | RU = désactivé                                                                                                    |
|                                                                                                    |                                                                                                    | Cach.vides                                      | Cacher les entrées vides<br>Les données précédées<br>d'un "!" dans la liste des<br>habitants n'apparaîtront<br>plus dans la liste si cette<br>option est activée.                                                                                   |
|                                                                                                    |                                                                                                    |                                                 | Si cette option est activée,<br>un tri des données<br>s'effectue automatiquement.                                                                                                    |
|                                                                                                    |                                                                                                    |                                                 | Après désactivation de cette option, ces données sont à nouveau visibles.                                                                                                    |
|                                                                                                    |                                                                                                    |                                                 | Il est ainsi possible de<br>prévoir un emplacement<br>pour les données<br>d'appartements non habités<br>sans que celles-ci<br>s'affichent.                                                                                                    |
|                                                                                                    |                                                                                                    |                                                 | RU = désactivée                                                                                                    |
|                                                                                                    |                                                                                                    |                                                 | Indication:<br>Si cette option est active, il<br>n'est plus possible<br>d'introduire les données de<br>nouveaux habitants.                                                                                                    |

| Configurations                                                                                               | Menu principal > Cor                                                                                   | figurations                                                                                     |                                                                                                    |
|----------------------------------------------------------------------------------------------------|----------------------------------------------------------------------------------------------------|-------------------------------------------------------------------------------------------------|----------------------------------------------------------------------------------------------------|
| Configurations<br>Options<br>Synonymes<br>Feedb. Son<br>Langue<br>Ecran initial<br>Disp.de saisie<br>Quitter | Options Options Eclairage AUTO Montr.no Etg Cach.vides Heure d'été Reverse Browse Barrierefrei Quitter | Heure d'été                                                                                     | Heures été/hiver<br>Activation automatique des<br>heures été/hiver. Dans les<br>pays sans changement<br>d'heure, cette option doit<br>être désactivée.<br>RU = activée      |
|                                                                                                    |                                                                                                    | Reverse Browse                                                                                  | Changer la direction du<br>défilement par la molette<br>RU = désactivée                                                                                                    |
|                                                                                                    |                                                                                                    | Barrierefrei                                                                                    | Signalisation optique<br>pour sonnerie, parler et<br>ouverture                                                                                                    |
|                                                                                                    |                                                                                                    |                                                                                                 | RU = activée                                                                                                    |
| Configurations<br>Options<br>Synonymes<br>Feedb. Son<br>Langue<br>Ecran initial<br>Disp.de saisie<br>Quitter | Synonymes<br>Synonymes<br>Appartement<br>Etage<br>Rez-de-chaus.<br>Quitter                             | Appartement Synonymes No d'appartement Appartement RET = Sauver ESC = Annuler                   | Il est possible d'introduire<br>une autre dénomination dans<br>le texte (p. ex. studio, 12<br>caractères max).<br><b>RU = appartement</b>                                   |
|                                                                                                    |                                                                                                    | Etage<br>Synonymes<br>Etage<br>Etage<br>RET = Sauver<br>ESC = Annuler                           | Il est possible d'introduire<br>une autre dénomination dans<br>le texte (p. ex. corridor, 12<br>caractères max).<br><b>RU = étage</b>                                       |
|                                                                                                    |                                                                                                    | Rez-de-chaussée<br>Synonymes<br>Rez-de-chaus.<br>Rez-de-chaus.<br>RET = Sauver<br>ESC = Annuler | Il est possible d'introduire un<br>synonyme pour la<br>dénomination de l'étage 0<br>(rez-de-chaussée) (p. ex.<br>entresol, 12 caractères max).<br><b>RU = rez-de-chaus.</b> |

| Configurations                                                                    | Menu principal > Configurations                                               |                                                                                                    |                                                                                                    |
|-----------------------------------------------------------------------------------|-------------------------------------------------------------------------------|----------------------------------------------------------------------------------------------------|----------------------------------------------------------------------------------------------------|
| Configurations<br>Options<br>Synonymes<br>Feedb. Son.                             | Feedb. son.      Feedb. son.      Bip activé      Conn. audio.      Bip court | Feedb. son.                                                                                                    | Signaux de quittance<br>Activation de signaux de<br>quittance acoustiques.<br>RU = activé<br>Début de communication                                                                                                    |
| LangueMess.aud.act.Ecran initialVol. bipDisp.de saisieVol.mess.aud.QuitterQuitter |                                                                               | Activation de signaux<br>acoustiques sur l'ADIT<br>quand la station intérieure<br>appelée prend la<br>communication. |                                                                                                    |
|                                                                                   |                                                                               | Bip court                                                                                                    | RU = désactivé<br>Signaux de quittance<br>courts<br>Activation de signaux de<br>quittance uniquement courts<br>(bip).                                                                                                    |
|                                                                                   |                                                                               | Mess.aud.act.<br>⊠                                                                                                   | RU = désactivé<br>Guide vocal pour<br>l'utilisateur<br>(standard en allemand,<br>autres langues sur<br>demande.)                                                                                                    |
|                                                                                   |                                                                               |                                                                                                    | RU = désactivé                                                                                                    |
|                                                                                   |                                                                               | Vol. bip<br>Feedb. son.<br>Vol. bip<br>F1 F2<br>← = Sauver<br>ESC = Annuler                                          | Volume des signaux de<br>quittance acoustiques<br>Le volume des signaux de<br>quittance peut être réglé. En<br>appuyant sur F1 ou F2, il y a<br>10 positions de réglage et le<br>signal de contrôle retentit<br>(seulement si cette option est<br>active).     |
|                                                                                   |                                                                               |                                                                                                    | RU = réglage moyen                                                                                                    |
|                                                                                   |                                                                               | Vol.mess,aud.<br>Feedb. son.<br>Vol.mess.aud.<br>F1 F2<br>← = Sauver<br>ESC = Annuler                                | Volume du guide vocal<br>Le volume des informations<br>vocales peut être réglé. En<br>appuyant sur F1 ou F2, il y a<br>10 positions de réglage et<br>une information vocale de<br>contrôle est émise (standard<br>en allemand, autres langues<br>sur demande.) |
|                                                                                   |                                                                               |                                                                                                    | RU = réglage moyen                                                                                                    |

| Configurations                                                                                                    | Menu principal > Cor                                                                                                    | nfigurations |                                                                                                    |
|----------------------------------------------------------------------------------------------------|----------------------------------------------------------------------------------------------------|--------------|----------------------------------------------------------------------------------------------------|
| Bedienung<br>Optionen<br>Synonyme<br>Akust. Rückmeld.<br><b>Sprache</b><br>Startbildsch.<br>Eingabegerät<br>Zurück | OU<br>Langue<br>Langue<br>Deutsch<br>$\uparrow \downarrow = Sélectionner$<br>$\leftrightarrow = Sauver$<br>ESC = Annuler |              | Appuyer sur la touche F6<br>ou:<br>Sélectionner « Sprache » sur<br>le display.<br><b>RU =</b> français                                                                                                    |
| Configurations                                                                                                    | Ecran initial                                                                                                    |              | Affichages à choix sur<br>l'écran initial:                                                                                                    |
| Options<br>Synonymes<br>Feedb. son.<br>Langue<br>Ecran initial                                                     | Désactivé<br>Logo société<br>Horl.numér.<br>Température<br>Photo util.                                                   | Eteint       | <b>Ecran initial éteint</b><br>Pas d'écran initial,<br>Affichage de la liste des<br>habitants.                                                                                                    |
| Disp.de saisie<br>Quitter                                                                                          | Quitter                                                                                                    | Logo société | Ecran initial : logo<br>d'entreprise<br>Au repos, l'écran initial<br>affiche le logo de<br>l'entreprise.                                                                                                    |
|                                                                                                    |                                                                                                    | Horl.numér.  | <b>Ecran initial: heure</b><br>Au repos, l'écran initial<br>affiche l'heure.                                                                                                    |
|                                                                                                    |                                                                                                    | Température  | Ecran initial,<br>température extérieure<br>Au repos, l'écran initial<br>affiche la température<br>extérieure.                                                                                                    |
|                                                                                                    |                                                                                                    |              | Attention<br>Un capteur de température<br>extérieure FBS2100 est<br>nécessaire. Pour la<br>configuration voir<br><i>Divers\Capteur temp.</i><br>Si il n'y a pas de capteur ou<br>qu'il est mal réglé, le display<br>affiche 0 °C resp. 32 °F. |

| Configurations                                                                                                | Menu principal > Configurations                                                                                          |                                                                                                    |                                                                                                    |
|----------------------------------------------------------------------------------------------------|----------------------------------------------------------------------------------------------------|----------------------------------------------------------------------------------------------------|----------------------------------------------------------------------------------------------------|
| Configurations<br>Options<br>Synonymes<br>Feedb. son.<br>Langue<br>Ecran initial<br>Disp.de saisie<br>Quitter | Ecran initial<br>Ecran initial<br>Désactivé<br>Logo société<br>Horl.numér.<br>Température<br>Photo util.<br>Quitter      | Photo util.                                                                                                    | Ecran initial: selon<br>exigences du client<br>Au repos, l'écran initial peut<br>afficher une image ou le logo<br>du client chargé par René<br>Koch SA.<br>RU = Photo utilisateur<br>(symbole « cloche »<br>préinstallé) |
| Configurations<br>Options<br>Synonymes<br>Feedb. son.<br>Langue<br>Ecran initial<br>DISPICE SAISIE<br>Quitter | Disp.de saisie<br>Disp.de saisie<br>Nouvelle<br>molette<br>de sélection<br>↑↓ = Sélection<br>↔ = Sauver<br>ESC = Annuler | <ul> <li>Ancienne<br/>molette</li> <li>Ancien clavier</li> <li>Nouveau claver<br/>et nouvelle<br/>molette</li> <li>Nouvelle<br/>molette</li> <li>Nouveau<br/>clavier</li> </ul> | Possibilité de réglages:<br>Si le dispositif de saisie de la<br>DIT doit être changé :<br>molette de sélection ou<br>clavier<br><b>RU = nouvelle molette</b>                                                             |

# Menu principal divers

| Divers                                                                                                    | Menu principal > divers |                                                                               |                                                                                                 |
|----------------------------------------------------------------------------------------------------|-------------------------|-------------------------------------------------------------------------------|-------------------------------------------------------------------------------------------------|
| Divers<br>Date et heure<br>Capteur temp.<br>Réglages usine<br>Charger data<br>Sauver data<br>Suppr.données<br>Quitter | Date et heure           | heure<br>Heur [hh:mm]<br><u>11:10</u><br>F1 F2<br>↔ = Sauver<br>ESC = Annuler | <ul><li>L'heure se règle avec les touches F1 et F2.</li><li>Confirmer l'introduction.</li></ul> |
|                                                                                                    |                         | Date<br>                                                                      | La date se règle avec les<br>touches F1, F2 et F3.<br>• Confirmer l'introduction.               |

| Divers                                                                                                    | Menu principal > divers                                                                                                    |                                                               |                                                                                                    |
|----------------------------------------------------------------------------------------------------|----------------------------------------------------------------------------------------------------|---------------------------------------------------------------|----------------------------------------------------------------------------------------------------|
| Divers<br>Date et heure<br>Capteur temp.<br>Réglages usine<br>Charger data<br>Sauver data<br>Suppr.données<br>Quitter | Capteur temp.Capteur temp.DésactivéOCelsiusImage: Colspan="2">Image: Colspan="2">Image: Colspan="2" Image: Colspan="2" Image: Colspan="" Image: Colspan="2" Image: Colspan="2" Image: Colspan="" Image: |                                                               | Ce point du menu permet de<br>configurer un capteur de<br>température extérieur de type<br>FBS2100. La température<br>extérieure s'affiche dans la<br>liste des habitants à côté de<br>la date ou sur l'écran initial à<br>la place d'un logo.     |
|                                                                                                    |                                                                                                    | Désactivé ⊙                                                   | Sans capteur<br>Cette fonction s'annule.<br>Sans capteur de<br>température extérieure<br>configuré, seule la date<br>s'affiche dans la liste des<br>habitants.                                                                                     |
|                                                                                                    |                                                                                                    | Celsius<br>Fahrenheit                                         | RU = activé<br>Affichage de la<br>température °C<br>Le capteur est activé; il<br>affiche la température en<br>degrés Celsius.<br>Affichage de la<br>température °F<br>Le capteur est activé; il<br>affiche la température en<br>degrés Fahrenheit. |
|                                                                                                    |                                                                                                    | Numéro de série<br>Capteur temp.<br>No de série<br>256345<br> | Introduire le no de série du<br>FBS2100.<br>• Sauvegarder<br>l'introduction.                                                                                                    |
| Divers<br>Date et heure<br>Capteur temp.<br>Réglages usine<br>Charger data<br>Sauver data<br>Suppr.données<br>Quitter | Réglages usine         Réglages usine         Toutes les         données seront         écrasées !         F1 = Continuer         ESC = Annuler                                                                                                    |                                                               | <ul> <li>Possibilité de charger les réglages d'usine.</li> <li>Confirmer avec la touche F1 le chargement des réglages d'usine.</li> <li>Les données dans la base de données ne sont pas supprimées!</li> </ul>                                     |

| Divers                                                                                                    | Menu principal > dive                                                                      | ers                                                                                                    |                                                                                                    |
|----------------------------------------------------------------------------------------------------|--------------------------------------------------------------------------------------------|----------------------------------------------------------------------------------------------------|----------------------------------------------------------------------------------------------------|
| Divers<br>Date et heure<br>Capteur temp.<br>Réglages usine<br>Charger date<br>Sauver data<br>Suppr.données<br>Quitter | Charger data<br>Charger data<br>Version 2.7.X<br>Version 3.0.X<br>Version 4.X.X<br>Quitter | Version 2.7.X<br>Charger data<br>Toutes les<br>données seront<br>écrasées !<br>F1 = Continuer<br>ESC = Annuler<br>Version 3.0.X | Pour les appareils plus<br>anciens: déterminer d'abord<br>la version du logiciel ADIT de<br>laquelle la base de données<br>doit être importée:<br>Raccorder l'alimentation sur<br>la ADIT. La version du<br>logiciel s'affiche pendant 5<br>sec.<br>Après le chargement, retirer<br>la mémoire EEPROM du<br>module électronique. En cas<br>contraire, l'horloge en temps<br>réel ne fonctionne plus.<br>Importer la base de données<br>d'une ADIT logiciel version<br>2.7.X d'une mémoire externe<br>(EEPROM).<br><i>Si la version 3.0.x a été</i><br><i>sélectionnée au lieu de la 2.7.x,</i><br><i>les Ö, Ü, Ä ne s'afficheront pas</i><br><i>correctement.</i> |
|                                                                                                    |                                                                                            | Charger data<br>Toutes les<br>données seront<br>écrasées !<br>F1 =Continuer<br>ESC = Annuler                                    | d'une DIT logiciel version<br>3.0.X d'une mémoire externe<br>(EEPROM).<br>Si la version 2.7.x a été<br>sélectionnée au lieu de la 3.0.x ,<br>les Ö, Ü, Ä ne s'afficheront pas<br>correctement.                                                                                                    |
|                                                                                                    |                                                                                            | Version 4.X.X<br>Charger data<br>Toutes les<br>données seront<br>écrasées !<br>F1 = Continuer<br>ESC = Annuler                  | Importer la base de données<br>d'une ADIT V2.0 logiciel<br>version 4.X.X d'une mémoire<br>externe (EEPROM).                                                                                                    |

| Divers                                                                                                    | Menu principal > Div                                                                                                | vers                                                                 |                                                                                                    |
|----------------------------------------------------------------------------------------------------|----------------------------------------------------------------------------------------------------|----------------------------------------------------------------------|----------------------------------------------------------------------------------------------------|
| DiversSauver dataDate et heureSauver dataCapteur temp.Kéglages usineCharger dataSauver dataSauver dataVeuillez patientez! | Sauver data Sauver data                                                                                             |                                                                      | Sauvegarde du contenu de<br>la mémoire interne de l'ADIT<br>sur l'EEPROM.                                                                                                    |
|                                                                                                    |                                                                                                    | <i>Indication:</i><br>Il n'y a pas de fonction<br>Backup automatique |                                                                                                    |
| Divers<br>Date et heure<br>Capteur temp.<br>Réglages usine<br>Charger data<br>Sauver data<br>Suppr. données<br>Quitter    | Suppr. données<br>Suppr. données<br>Toutes les<br>données seront<br>supprimées !<br>F1 = Continuer<br>ESC = Annuler |                                                                      | L'intégralité du contenu de la<br>base de données est<br>supprimée avec cette<br>fonction.<br>Quand vous confirmez avec<br>la touche F1, <b>l'intégralité de<br/>la base de données des</b><br>habitants est supprimée! |

# Menu principal « Version » (ADIT)

| Version (ADIT)                                                                                                    | Menu principal > Version (identique à la description de la ADIT) |  |                                                                                                    |
|----------------------------------------------------------------------------------------------------|------------------------------------------------------------------|--|----------------------------------------------------------------------------------------------------|
| Version<br>Type:ADX3XXX4<br>Serial no: 6000<br>Software: 4.0.6<br>CPU temp: 34.0°C<br>Records: 416<br>ESC = Annuler |                                                                  |  | <ul> <li>Informations concernant les appareils</li> <li>Dénomination</li> <li>No de série de l'ADIT</li> <li>logiciel</li> <li>température intérieure</li> <li>Records: nombre de données mémorisées</li> </ul> Attention Records contient le nombre des données affichées. Les données cachées ne sont pas comptées! |

## F8, F9, F10 - Utilisation par les touches de fonction

Les touches sur le clavier PC correspondent aux éléments de commande de la station extérieure.

|                                                                               | Clavier PC | ADIT     |
|-------------------------------------------------------------------------------|------------|----------|
| Introduction du code d'accès<br>(seulement les appareils avec module clavier) | F8         | С        |
| Touche d'appel (bouton de sonnerie):<br>Appeler un habitant                   | F9         | A        |
| Touche ABC: sélection de la première lettre                                   | F10        | A B<br>C |

Voir aussi « information de produit ».

#### Réglage des volumes

- Il est possible d'accéder à cette fonction uniquement pendant une communication. Elle permet de régler le volume du microphone et du haut-parleur.
- Les volumes devraient être réglés seulement après avoir introduit les données des habitants.

Les volumes sont réglés d'usine à une valeur moyenne. Un changement n'est pas forcément nécessaire. A noter en réglant les volumes:

Le haut-parleur et le microphone ne peuvent pas être réglés indépendamment l'un de l'autre. Si les volumes sont réglés trop forts, il survient un sifflement (effet Larsen).

| 17:1915,6°CAdler-ApothekeArnold | <ul> <li>Etablir une communication avec la station<br/>extérieure à display sur une station intérieure</li> </ul> |
|---------------------------------|----------------------------------------------------------------------------------------------------|
| Baumgarten, E.                  |                                                                                                    |
| Dombrowski, Alf                 |                                                                                                    |
| Frey                            |                                                                                                    |
| Appeler                         |                                                                                                    |
| Appel.,                         |                                                                                                    |
| Baumgarten, E.                  |                                                                                                    |
| Appartement :: 79               |                                                                                                    |
|                                 |                                                                                                    |
| Appeler                         |                                                                                                    |
|                                 |                                                                                                    |

| Parlez à<br>Baumgarten, E.<br>Appartement :: 79<br>Veuillez parler !                   |                                                                                                    |
|----------------------------------------------------------------------------------------|----------------------------------------------------------------------------------------------------|
| Volume convers. :      Haut-parleur      F1      Microphone      F3      ESC = Annuler | <ul> <li>appuyer sur la touche F5 du clavier PC.</li> <li>les touches F1/F2 règlent le volume extérieur</li> <li>les touches F3/F4 règlent le volume de la station<br/>intérieure</li> <li>RU: réglage moyen</li> </ul> |

## Réparation – échange de la mémoire EEPROM

Toutes les données programmées telles que les numéros de série et les paramètres sont mémorisées dans l'EEPROM. En cas d'échange de la station extérieure, la mémoire EEPROM peut être démontée de la station extérieure et remontée dans une nouvelle station extérieure à display identique.

#### Echange d'une ADIT, version 2.0

- 1. Si nécessaire, sauvegarder les données de la station extérieure à display (*Divers > Sauver data*).
- 2. ouvrir le boîtier.
- **3.** mettre l'ADIT hors tension: retirer les bornes enfichables
- **4.** la mémoire EEPROM se trouve sur le module électronique. Retirer le petit circuit avec la mémoire EEPROM.
- 5. mettre la mémoire EEPROM dans la nouvelle station extérieure à display.

Attention au sens de la mémoire EEPROM: le côté avec les composants doit être tourné contre vous.

- 6. rebrancher l'alimentation de l'ADIT.
- 7. effectuer le *charger data*. Attention à la version du logiciel; voir le manuel de programmation (*Divers > Charger data*), afin de transmettre les données au module électronique.

#### En cas d'échange d'une ADIT version 1.0 avec une ADIT version 2.0

 après avoir terminé le processus de chargement (position 7), il faut retirer la mémoire EEPROM du module électronique de l'ADIT (logiciel version 2.7.x / 3.x). Si ceci n'est pas fait l'horloge en temps réel ne fonctionne plus.

#### Service

Pour toute question notre service technique est à votre entière disposition

Tel044 782 6000Fax044 782 6001

René Koch SA Seestrasse 241 8804 Au/Wädenswil 044 782 6000 044 782 6001 Fax info@kochag.ch www.kochag.ch

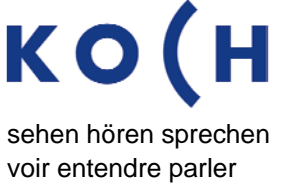